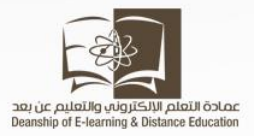

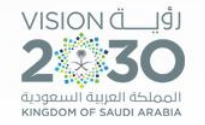

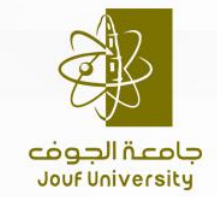

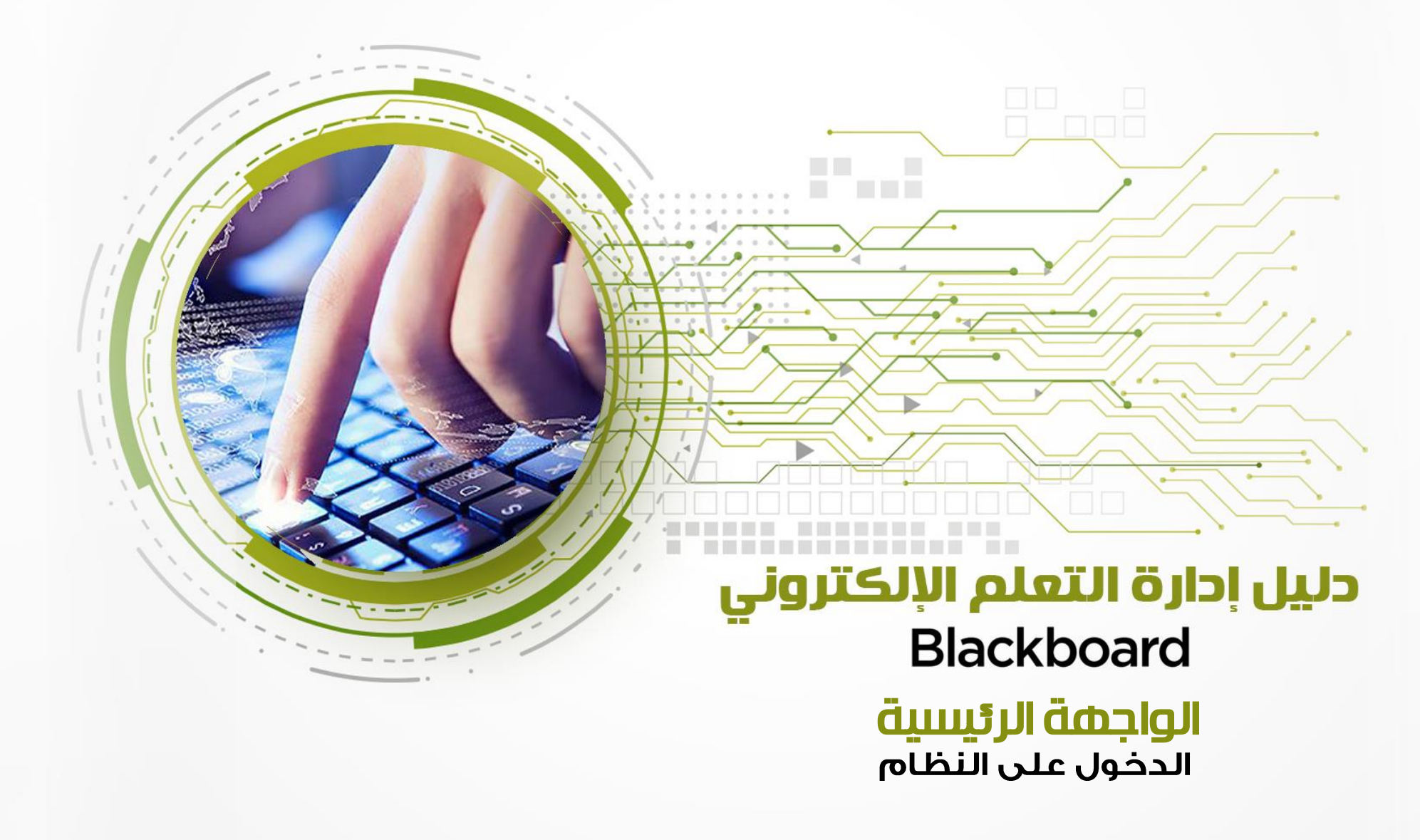

الإلكتروني Blackboard، أهلا ومرحبا بك عزيزي مستخدم نظام إدارة التعلم الإلكتروني Blackboard، يسعدنا أن نقدم لك سلسلة من الدروس التعليمية لتعريفك بكيفية استخدام النظام. لا في هذا الدرس سوف نتعلم كيفية الدخول على النظام فهناك عدة طرق للدخول على النظام وللتعرف عليها نتبع التالي :

# 🖍 الطريقة الأولى

كتابة رابط الدخول مباشرة في شريط عنوان متصفح الإنترنت الخاص بك وهو كالتالي: <u>http://lms.ju.edu.sa/</u>

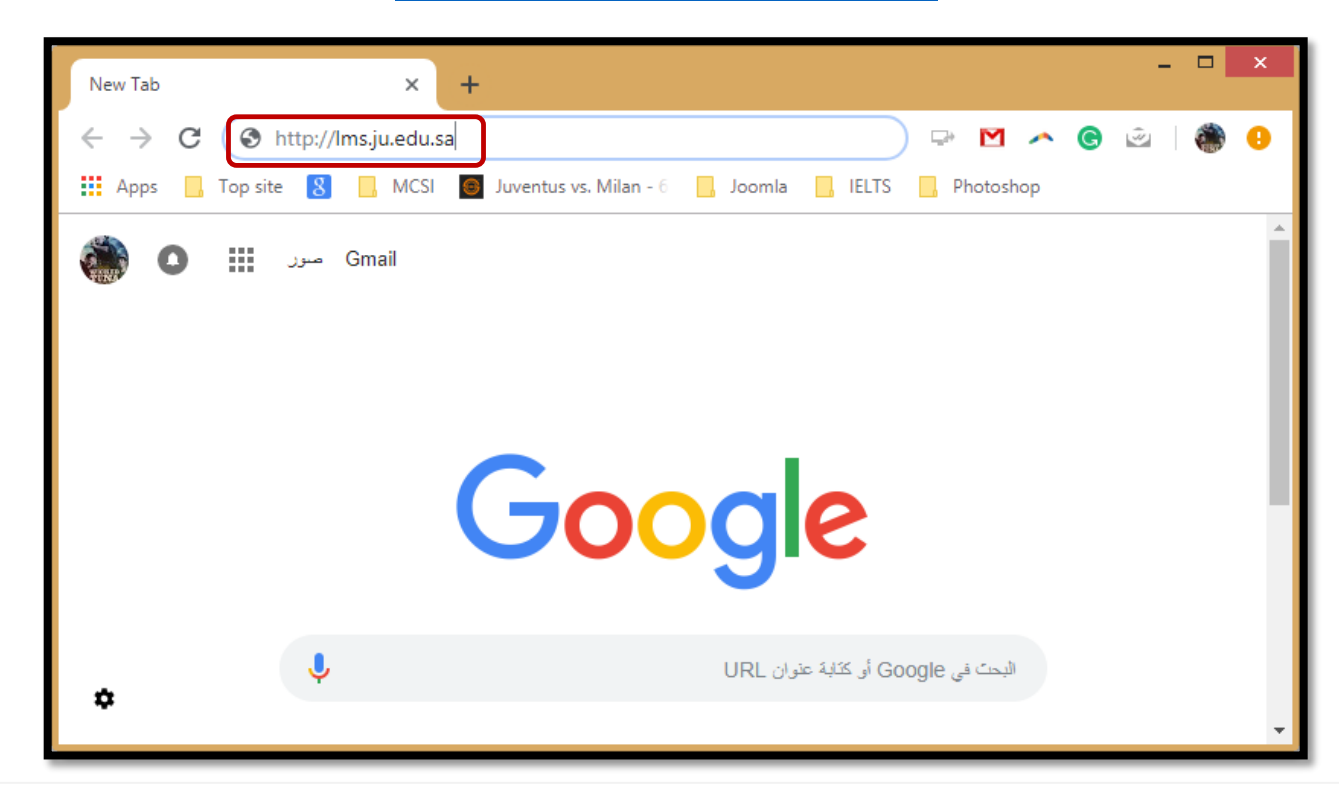

## 🖍 الطريقة الثانية

البحث على متصفح الانترنت الخاص بك عن ( جامعة الجوف بلاك بورد ) كما هو موضح في الصورة التالية:

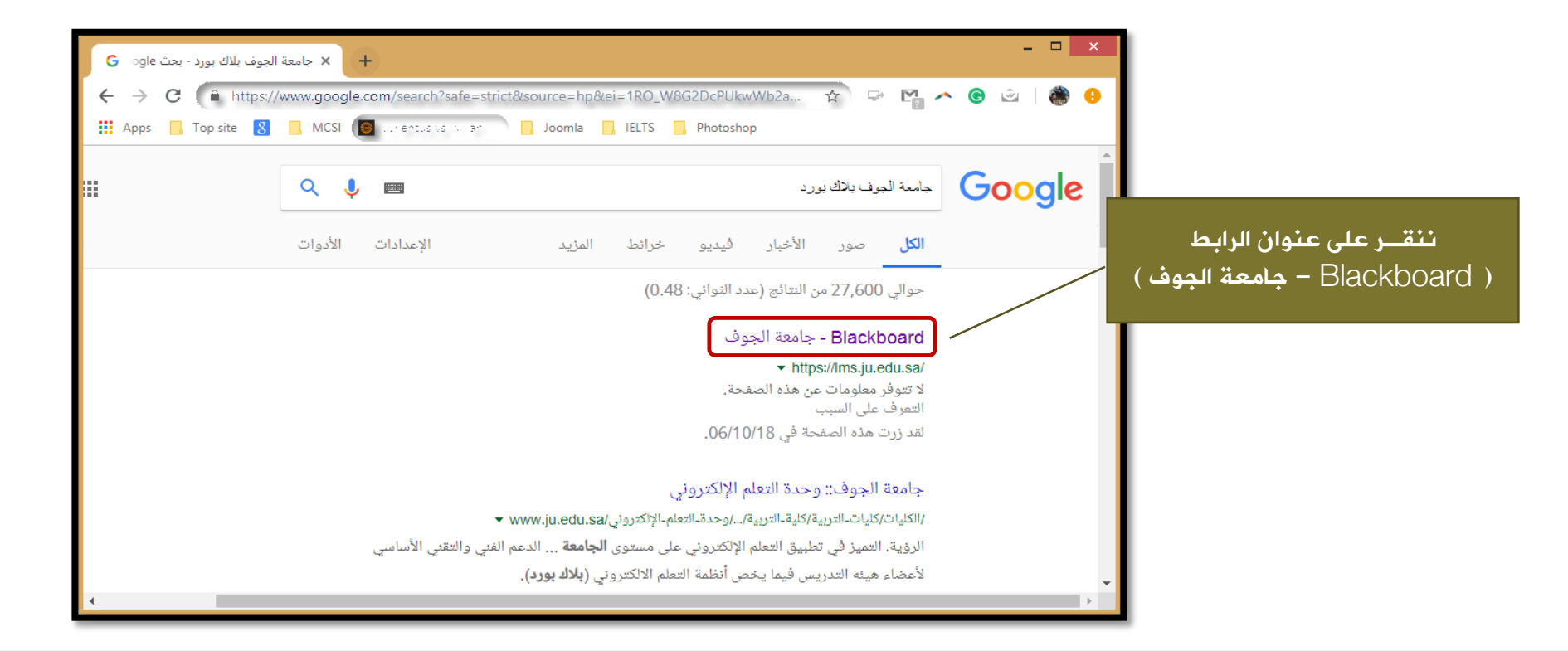

ننتــــقــل إلى شاشة الدخول الموضحة أدناه ومن ثم تقوم بإدخال اسم المستخدم وكلمة المرور الخاصة بك ثم تنقر زر تسجيل الدخول٠

| نور بنوار تروار الحريث                                                     | TT C T                                                |
|----------------------------------------------------------------------------|-------------------------------------------------------|
| بسكل افتراضي يكون<br>اسم المستخدم هو :<br>رقمك الوظيفي<br>وكلمة المرور هي: | نظام التعلم الإلكتروني<br>اسم المستخدم<br>كلمة المرور |
| رقم الهوية او الاقامة                                                      | تسجيل الدخول                                          |

بذلك ننتقل مباشرة الى الواجهة الرئيسية للنظام كما هو موضح في الصورة التالية:

| 🕹 د.عبد الحق سمعان 🚦 🔻                                                                | E-Library HomePag                                                                              |
|---------------------------------------------------------------------------------------|------------------------------------------------------------------------------------------------|
|                                                                                       |                                                                                                |
| رسائل الإعلام الخاصة بي                                                               | الادوات المقررات الدراسية                                                                      |
| لم يتم نشر أية إعلانات المؤسسة في آخر 7 أيام.                                         | رسائل الإعلام المقررات الدراسية التي تقوم فيها بدور: مدرس                                      |
| لم يتم نشر أية إعلانات مقرر دراسي أو منتدى مجموعة في آخر 7 أيام.                      | التقويم Elearning_300_2018: مدخل الى التعلم الإلكتروني                                         |
| المزيد من رسائل الإعلام                                                               | المهام                                                                                         |
| is all shared by a solid                                                              | التقديرات الخاصة بى                                                                            |
| معصر ممتوب الاسه إنبها                                                                | إرسال بريد                                                                                     |
| تعرير إعدادات الإعلام                                                                 | منديات المحموعة التي تقوم بـ: قائد<br>المعلومات الشخصية<br>مقد تحديد، (غير متاح حالتاً)        |
| لا توجد إعلامات.                                                                      | الأهداف والتقييمات                                                                             |
| آخر تحدیث: صفر ۵٫ ۸:٤٤ افت ۹:۸۰ ص AST                                                 | ترخيص التطبيق<br>تنزيل تطبيق Student الخاص بـ Blackboard البوم                                 |
| sill scall Support                                                                    | الوصول إلى التقديرات، ومحتوى المقرر الدراسي، والمزيد - من تطبيق Bb                             |
| For any belt or support place visit our support site                                  | ما الجديد Student إلى هاتفك مباشرة.<br>متاج اليوم على أنظمة التشغيل iOS أو Windows أو Windows: |
|                                                                                       | الإجراءات کې منظم کې منظم کې کې کې کې کې کې کې کې کې کې کې کې کې                               |
| للاستفسارات والدعم الرجاء زيارة صفحة نظام الدعم الفني                                 | تعرير إعدادات الإعلام                                                                          |
| <u>delsupport.ju.edu.sa</u>                                                           | ♦ مقررات دراسية/منتدى المجموعة (1)                                                             |
| for more information please visit Deanship<br>of e-learning website                   | آخر تحدیث: صفر ٥. ٤٤٤ ٤٤، ٩:٢ ص. AST                                                           |
|                                                                                       |                                                                                                |
| للمزيد من المعلومات والمواد الإرشادية الخاصة بعمادة التعلم الإلكتروني والتعليم عن بعد | Activate Windows<br>Go to PC settings to activate Windows.                                     |